## How to add the Alligator icon to your iPhone/iPad or Android Device

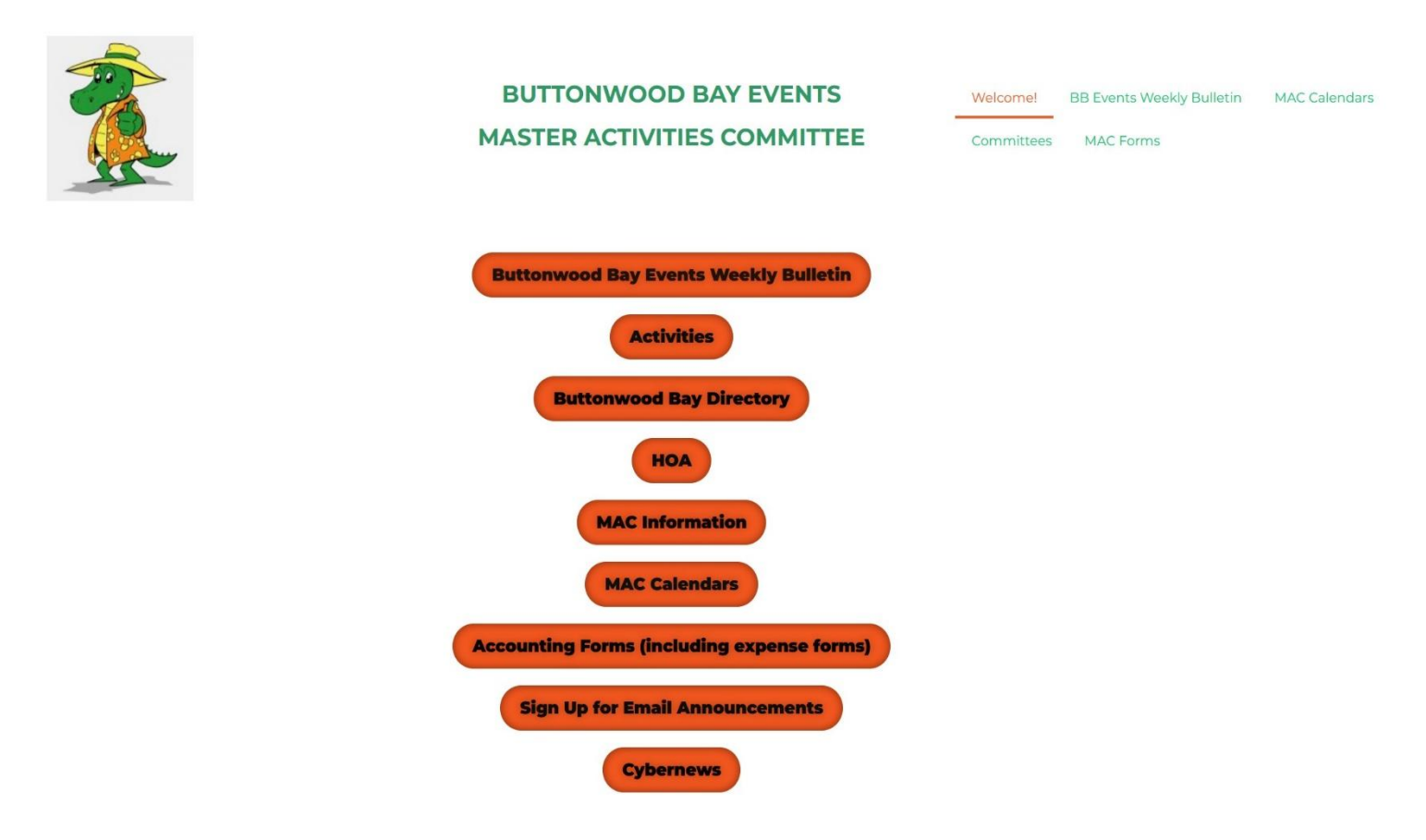

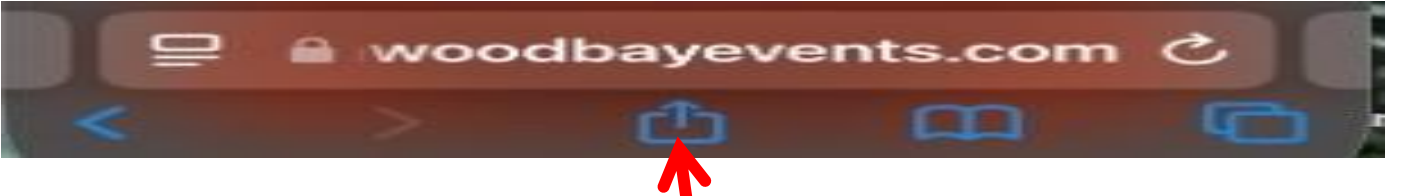

## <u>iPhone/iPad</u>

Start the app **Safari** to go to the internet.

Enter the web site name <u>'buttonwoodbayet ents.com" Buttonwood Bay Events website will be</u> <u>displayed.</u>

Scroll down until the *Options* icon appears. Scroll up until **"Add to Home Screen"** appears. screen.

## Android

Start the app **Google Chrome** to go to the internet.

Enter the web site name <u>'buttonwoodbayevents.com" Buttonwood Bay Events website will be</u> <u>displayed.</u>

Select the three dots in the upper right corner. ...

Select "**Add to Home Screen**" The Alligator OR a large B icon will appear on the hoe screen depending on the version of the Android Operation System.

Select the Options icon.

Select "ADD" to add the app to your home